# **FlexWork:** Requesting a Flexible Work Arrangement

### Employee

### **Overview**

In this quick reference guide, you will learn how to submit a flexible work arrangement request.

### Process

- 1. Log into Workday using your credentials.
- 2. Search Request Flexible Work Arrangement.
- 3. Enter the date you would like to start FlexWork. Please allow at least two weeks for the approval process.

| nciuaing schedule, is required.                                |   |
|----------------------------------------------------------------|---|
| Details about each type of flexwork can be found <u>here</u> . |   |
|                                                                | 0 |
| Start Date * 11/01/2023                                        |   |
| Proposed End Date                                              |   |
| Position *                                                     |   |
| Details                                                        |   |
| Fype ★ 📰                                                       |   |
|                                                                |   |
| enter your comment                                             |   |

 Select the desired type of Flexwork. It requesting more than one type (i.e. Flexible Scheduling and Hybrid), please select "Combination" and then explain the request in the comment section.

| Please<br>includ | indicate which type of flexwork arrangement you'd like to request. A comment detailing your flexwork request,<br>ng schedule, is required. |     |          |  |  |
|------------------|----------------------------------------------------------------------------------------------------|-----|----------|--|--|
| Details a        | bout each type of flexwork can be found <u>here</u> .                                                                                      |     |          |  |  |
|                  |                                                                                                    |     | <u>`</u> |  |  |
| Start Da         | te * 11/01/2023 💼                                                                                                    |     |          |  |  |
| Propose          | ed End Date MM/DD/YYYY                                                                                                    |     |          |  |  |
| Position         | ı *                                                                                                    |     |          |  |  |
| Details          | 5                                                                                                    |     |          |  |  |
| Type *           | Bearch                                                                                                    | :=] |          |  |  |
| .,,,             | Combination                                                                                                    | >   |          |  |  |
|                  | Flextime                                                                                                    | >   |          |  |  |
|                  | Hybrid                                                                                                    | >   |          |  |  |
|                  | Job Share                                                                                                    | >   |          |  |  |
|                  |                                                                                                    |     |          |  |  |

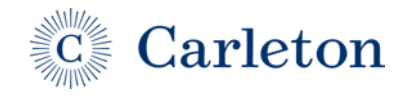

Last Update 11/1/23 | 1

# **FlexWork:** Requesting a Flexible Work Arrangement

## Employee

5. Enter detailed comments explaining the request. Comments should include the intended work schedule and location and any requested variation in working hours. An example is listed below.

#### enter your comment

I request to adjust my schedule to 8:30 am until 5:30 pm and work 60% on-campus and 40% off-campus on a rotating schedule as listed below:

Week 1: Office - Monday, Tuesday, Wednesday Off-campus - Thursday, Friday

Week 2: Office - Monday, Wednesday, Friday Off-campus - Tuesday, Thursday

#### 6. Click Submit

### 7. A new text box will appear. Click "Review Documents."

| You have su  | omitted          |  |
|--------------|------------------|--|
| Up Next:     | Review Documents |  |
| View Details |                  |  |
| Review Docu  | ments            |  |

8. Review the FlexWork Policy and the FlexWork Attestation. Click the boxes to indicate the review and agreement to adhere to both, and Submit.

| F | Review Docum        | ents Review Documents for Request Flexible Work Arrangement:                                                                                                    |
|---|---------------------|----------------------------------------------------------------------------------------------------|
| C | ocuments            |                                                                                                    |
|   | Document Link       | EexWork Policy of                                                                                                    |
|   | I Agree             |                                                                                                    |
|   | Document            | File/Work Attestation                                                                                                    |
|   | Signature Statement | I acknowledge that I have read and understand the flexwork attestations. The College reserves the right to alter flexwork agreements any any time.                              |
|   |                     | I understand that I may be called back to campus on short notice for things such as campus events, office coverage, or in-person meetings regardless of a scheduled remote day. |
|   | I Agree             |                                                                                                    |
|   |                     |                                                                                                    |
| C | omment              |                                                                                                    |

The request has been submitted. A final text box will appear which indicates who is next in the approval chain.

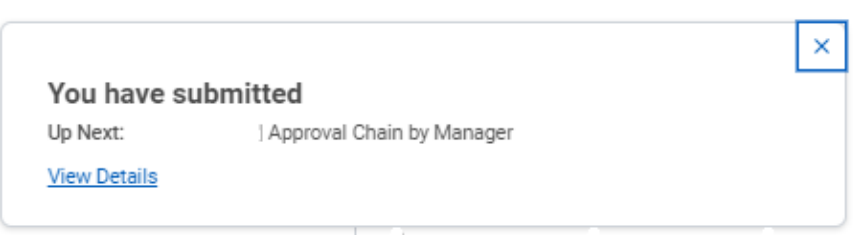

Once the request has been fully approved, it will show on the worker profile and will be visible to all.

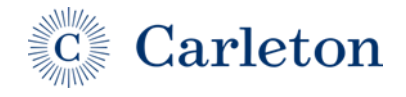

Last Update 11/1/23 2